# SR-2000

## デュアル記録再生オプション

操作マニュアル

**REV. 1.1** 

## 目次

| 概要                                            | 4  |
|-----------------------------------------------|----|
| 1. Dual-link 制御用 GUI アプリケーション                 | 5  |
| 1-1. GUI 各部の名称と働き(Player 画面)                  | 5  |
| 1-2. Control & Preview 部の詳細(Player 画面)        | 6  |
| 1-2-1. デッキコントロール部                             | 6  |
| 1-2-2. ファイル情報表示部                              | 7  |
| 1-3. Control & Preview 部の詳細(Capture 画面)       | 8  |
| 1-4. Clip Editor 画面の詳細                        | 9  |
| 1-5. File リスト部の詳細                             | 10 |
| 1-6. 映像・音声のキャプチャー (1080i/59.94 非圧縮)           | 11 |
| 1-7. 映像・音声の再生                                 | 13 |
| 1-8. 映像・音声のキャプチャー(1080i/59.94 Motion JPEG 圧縮) | 13 |
| 1-9. 映像の UP/DOWN コンバートおよびクロスコンバート             | 14 |
| 1-10. ファイルの削除                                 | 16 |
| 1-11. ファイルの読み込みと編集                            | 17 |
| 1-12. Clip の作成と編集                             | 17 |
| 1-12-1. Clip の作成                              | 17 |
| 1-12-2. Clip の編集                              | 18 |
| 1-13. Clip の再生                                | 19 |
| 1-14. Clip の削除                                | 19 |
| 2. 2 チャンネル制御用 GUI アプリケーション                    | 20 |
| 2-1. GUI 各部の名称と働き(Player 画面)                  | 20 |
| 2-2. Control & Preview 部の詳細(Player 画面)        | 21 |
| 2-2-1. デッキコントロール部                             | 21 |
| 2-2-2. ファイル表示部                                | 22 |
| 2-3. Control & Preview 部の詳細(Capture 画面)       | 23 |
| 2-4 Clip Editor 画面の詳細                         | 24 |
| 2-5 File リスト部の詳細                              | 25 |
| 2-6. 映像・音声のキャプチャー (1080i/59.94 10-bit 非圧縮)    | 26 |
| 2-7. 映像・音声の再生                                 | 28 |
| 2-8. 映像・音声のキャプチャー(1080i/59.94 Motion JPEG 圧縮) | 28 |
| 2-9 映像の UP/DOWN コンバートおよびクロスコンバート              | 29 |
| 2-10 ファイルの削除                                  | 31 |
| 2-11. ファイルの読み込みと編集                            | 32 |

|    | 2-12. | Clip の作成と編集                 | 33 |
|----|-------|-----------------------------|----|
|    | 2-12  | 2-1. Clip の作成               | 33 |
|    | 2-12  | 2-2. Clip の編集               | 33 |
|    | 2-13. | Clip の再生                    | 34 |
|    | 2-14. | Clip の削除                    | 34 |
| 3. | 個別    | チャンネル制御用 GUI アプリケーション       | 35 |
|    | 3-1.  | チャンネル単独操作(A または B)          | 35 |
|    | 3-2.  | チャンネル A とチャンネル B を両方立ち上げて操作 | 36 |
|    | 3-3 褚 | 複数ファイルのループ再生(チャンネル B のみ)    | 37 |

## 概要

SR-2000 デュアル記録再生オプションには記録再生を制御するための次の 4 種類のアプリケー ションが含まれています。

- (1) Motion JPEG Recorder SR-2000\_DL---Dual link を制御するためのアプリケーションで、
   A チャンネルと B チャンネルを同時に制御します。記録ファイルは A、B の 2 ファイルが
   一つのペアーで扱われます。
- (2) Motion JPEG Recorder SR-2000\_W---A チャンネルと B チャンネルの 2 チャンネルを 別々に制御できるアプリケーションで、任意のファイルを記録再生することができます。
- (3) Motion JPEG Recorder SR-2000\_W (Channel A)---A チャンネルのみを記録再生制御す るアプリケーションです。
- (4) Motion JPEG Recorder SR-2000\_W (Channel B)---B チャンネルのみを記録再生制御す るアプリケーションです。
- (5) LoopTool---複数のファイルをループ再生する際に使用するアプリケーションです。

以下それぞれのアプリケーションの使用方法について説明します。

- 1. Dual-link 制御用 GUI アプリケーション
  - 1-1. GUI 各部の名称と働き(Player 画面)

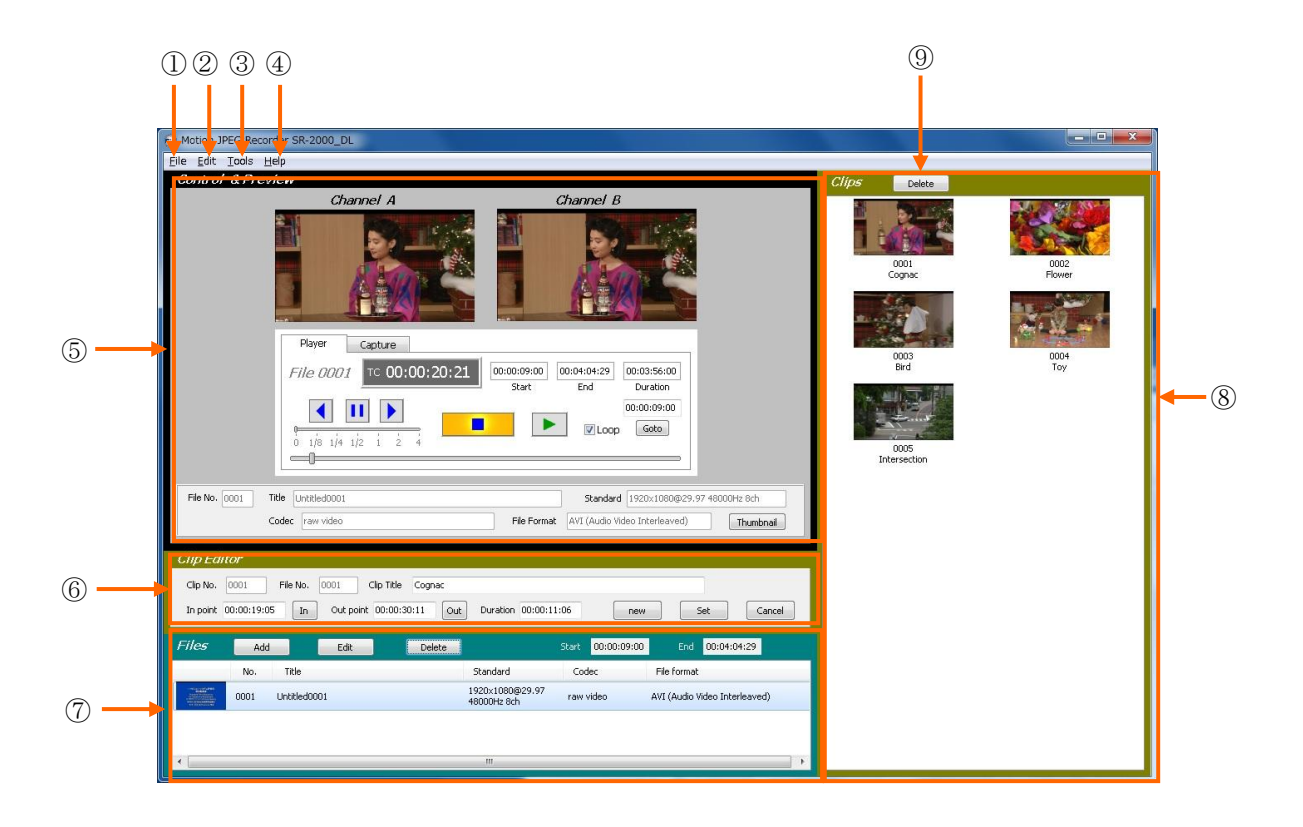

- ① File メニュー: GUI を閉じる(Exit)操作を行います。
- ② Edit メニュー: すべてのファイルや Clip の削除を行います。
- ③ Tools メニュー: 入出力フォーマットの設定や UP/DOWN コンバータの設定を 行います。
- ④ Help メニュー: 本 GUI アプリケーションのバージョン情報を表示できます。
- ⑤ Control & Preview 部: デッキ制御部です。チャンネル A/B のプレビュー画面 やタイムコード情報、ファイル情報などが表示されます。
- 6 Clip Editor 部: CLIP 作成や編集を行う部分でス。
- ⑦ ファイルリスト: 記録されているファイルを表示します。このリストから再生 するファイルの選択や個別ファイルの削除が行えます。
- ⑧ クリップリスト: 作成された CLIP を表示します。
- ⑨ Delete ボタン: 選択された CLIP を削除します。

## 1-2. Control & Preview 部の詳細(Player 画面)

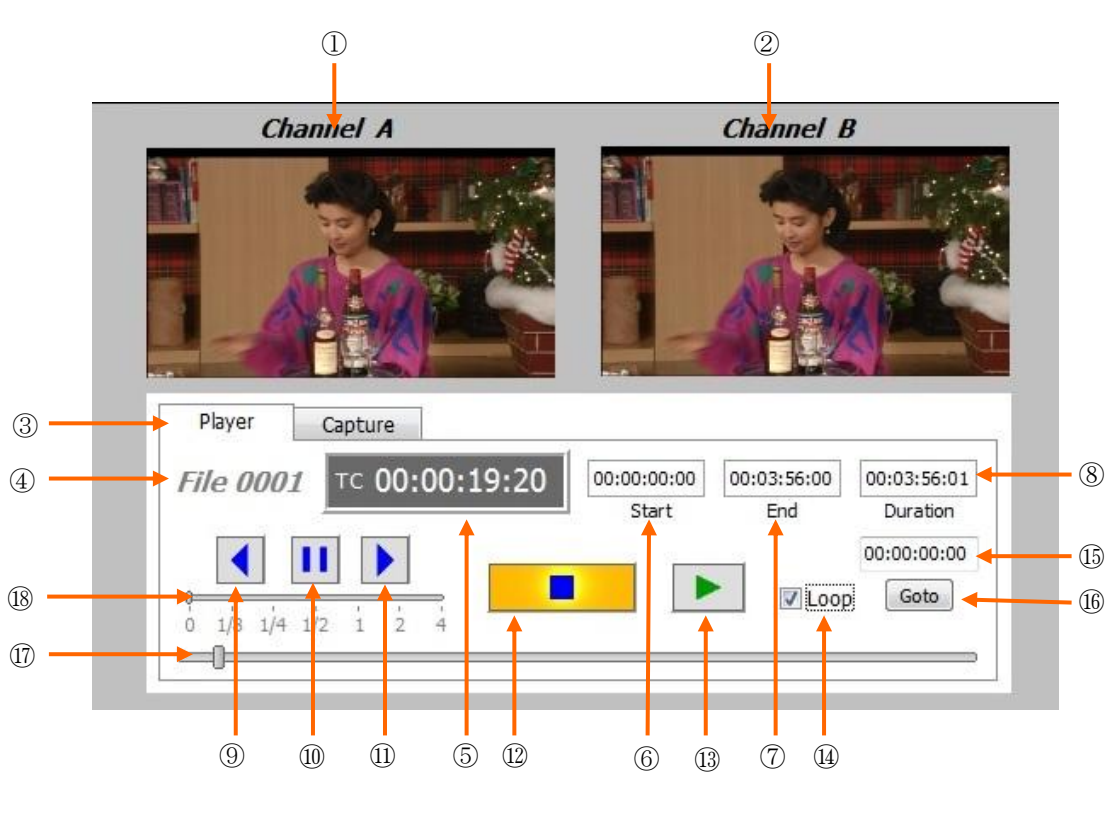

1-2-1. デッキコントロール部

- ① Channel A プレビュー画面: チャンネル A の画像を表示します。
- ② Channel B プレビュー画面: チャンネル B の画像を表示します。
- ③ Player/Capture 切り替えタブ: 再生モードとキャプチャーモードを切り換えます。
- ④ ファイル番号: 選択されているファイルまたは Clip の番号を表示します。
- ⑤ Time 表示: タイムコードまたは内部カウンターの値を表示します。
- ⑥ Start タイム表示: 選択されているファイルのスタートタイムを表示します。
- ⑦ End タイム表示: 選択されているファイルのエンドタイムを表示します。
- ⑧ Duration 表示: 選択されているファイルの総記録時間を表示します。
- ⑨ Reverse ボタン: 逆方向に移動させます。押す毎にスピードが上昇します。
- 10 Pause ボタン: 停止させます。
- ① Forward ボタン: 順方向に移動させます。押す毎にスピードが上昇します。
- 12 STOP ボタン: 再生動作やキャプチャ(記録)動作を停止させます。
- 13 PLAY ボタン: 再生を開始させます。
- (4) Loop 設定チェックボックス: Loop 再生モードを設定します。
- (5) タイムコード入力欄: サーチさせるタイムコードを入力します。

- 10 Go to ボタン: 15に入力したタイムコード値にジャンプします。
- ① クイックブラウザー: ファイル内を自由に移動させます。
- 18 スピードコントロールバー: VAR の速度を変えます。

## 1-2-2. ファイル情報表示部

この部分は Playback 時は選択されたファイルの内容が表示されます。Capture 時は画 面が変化し、「Capture File」表示になります。

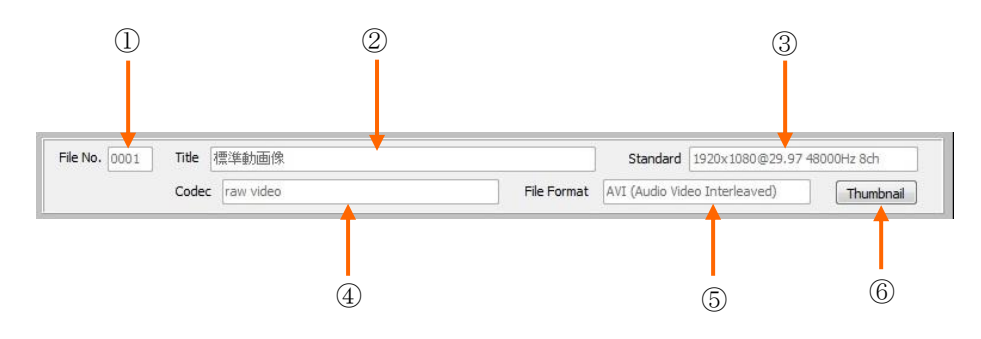

- ① File No: 記録ファイルの続き番号を表示します。
- ② Title: ファイルのタイトルを表示します。
- ③ Standard: 記録時の TV スタンダードを表示します。
- ④ Compress: 記録モード(圧縮、非圧縮の別)を表示します。
- ⑤ File Format: ファイルのフォーマットを表示します。
- ⑥ Thumbnail ボタン: サムネール画像の取得をします。

## 1-3. Control & Preview 部の詳細(Capture 画面)

Player 画面と異なる部分の名称と働きを下記に示します。

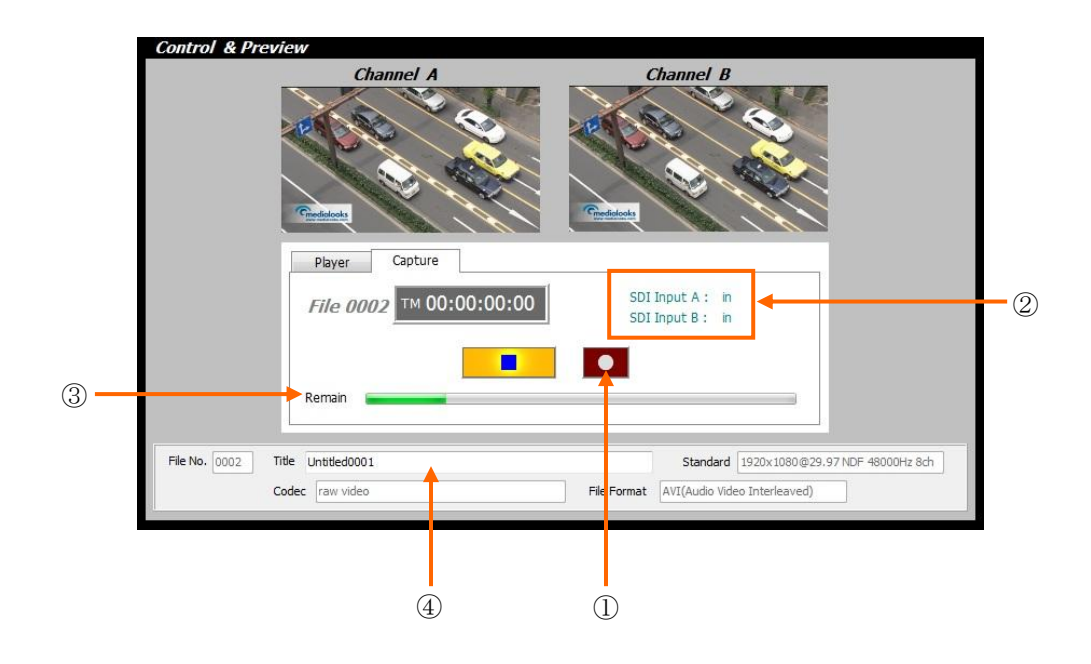

- ① RECORD ボタン: 記録動作を開始させます。
- ② SDI入力表示: SDI INPUT の信号の有無を表示します。
   信号が接続されている場合「SDI INPUT A: in」のように「in」の文字が表示され ます。信号が接続されていない場合は「in」の部分が「non」に変化します。
- ③ Remaining 表示バー: ディスクの使用状況を示します。 バーのスケールは0% から100%を表しています。装備されている SSD の容量で記録可能時間は変化 します。
- ④ Title 欄: この Title 欄には新たなタイトルを記入することができます。

## 1-4. Clip Editor 画面の詳細

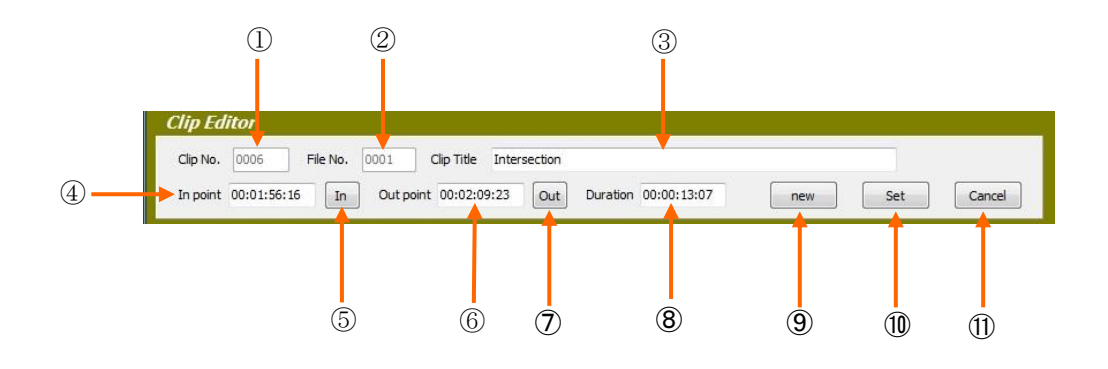

- ① **Clip No**: Clip の続き番号を表示します。
- ② File No: Clip 作成のために選択されたファイルの番号を表示します。
- ③ **Clip Title**: Clip のタイトルを記入します。
- ④ In point: Clip の開始点を表示します。また、時間をタイプして入力することができます。
- ⑤ **In ボタン**: Clip の開始点を指定します。
- ⑥ Out point: Clip の終了点を表示します。また、時間をタイプして入力することができます。
- ⑦ Out ボタン: Clip の終了点を指定します。
- ⑧ Duration: Clip の長さを表示します。また時間をタイプして入力することができます。
- ⑨ New ボタン: 新たな Clip を指定する特に押します。
- 10 Set ボタン: 入力された内容を確定し保存します。
- ① Cancel ボタン: 入力した内容をキャンセルします。

## 1-5. File リスト部の詳細

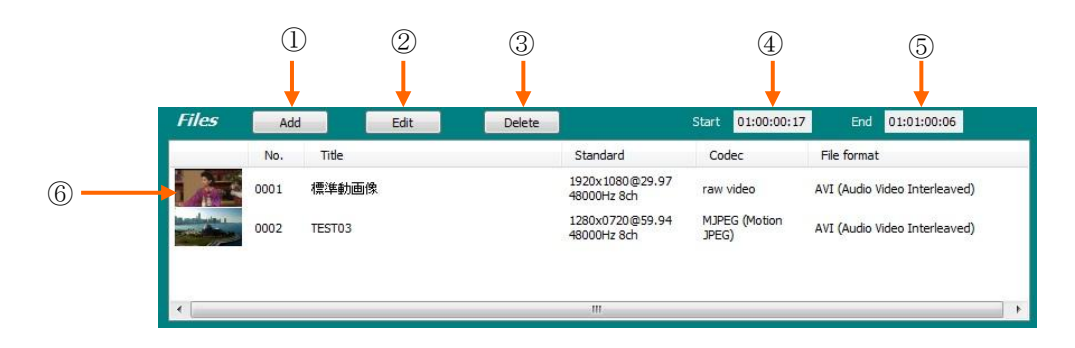

- ① Add:ファイルをリストに追加します。
- ② Edit: ファイル名などファイル内容を編集します。
- ③ Delete: 選択したファイルをリストから削除します。
- ④ Start: 選択されたファイルの開始タイムを表示します。
- ⑤ End: 選択されたファイルの終了タイムを表示します。
- ⑥ 記録ファイル: ファイルのサムネール、ファイル番号、記録 TV スタンダード、 圧縮の有無、日付、プロセスの有無が表示されます。

## 1-6. 映像・音声のキャプチャー (1080i/59.94 非圧縮)

1080i/59.94 10-bit 非圧縮キャプチャーを例に説明します。その他のスタンダード (720p/59.94や1080i/50など)も同様です。

カメラや VTR などの信号ソースからの 1080i/59.94 信号を SDI INPUT A 及び SDI INPUT Bに接続してください。

(1) キャプチャーフォーマットの選択

はじめに入力フォーマット及び記録画質を選択します。メニューバーの Tools メ ニュータグをクリックします。

次に Setting メニューをクリックします。下図のようなセッアップ画面が表示され ます。Capture File Format のプルダウンメニューから AVI (raw video)を選択し ます。Video Format のプルダウンメニューから HD 1080i 59.94 10bit 4:2:2 を選 択します。また、Audio Format メニューで必要なチャンネル数を選びます。File Name Preset 欄で指定したいファイル名の Prefix を入力します。(デフォルトでは 「Untitledxxx (xxx は続き番号)」になっています。

|                                                                                                    | d Audio                                                |     |                      |          |              |           |
|----------------------------------------------------------------------------------------------------|--------------------------------------------------------|-----|----------------------|----------|--------------|-----------|
| Video Format<br>Audio Format                                                                                  | HD 1080i 59.94 10bit 4:2:2<br>8 channels               |     |                      | •        | Vide         | o Au      |
| Capture<br>Capture Video a                                                                                    | and Audio to: D:¥                                      |     |                      |          | 1 OIII       | at        |
| Capture File Fo                                                                                               | rmat: AVI (raw video)                                  | • • | ion IREC Quality [99 |          | Capt         | ure       |
|                                                                                                    |                                                        |     |                      |          |              |           |
| File Name Prese<br>Prefix +<br>Prefix U                                                                       | t<br>Number 💿 Date + Time<br>stitled                   |     |                      |          | File<br>Pres | Nam<br>et |
| File Name Prese<br>Prefix +<br>Prefix U                                                                       | t<br>Number © Date + Time<br>titiled                   |     |                      | <b> </b> | File<br>Pres | Nam<br>et |
| File Name Prese<br>Prefix +<br>Prefix UI<br>Processing<br>Input Processin<br>Output Process                   | t<br>Number Date + Time<br>httled<br>g Off<br>ing Off  |     |                      |          | File<br>Pres | Nam<br>et |
| File Name Prese<br>Profix +<br>Profix U<br>Processing<br>Input Processi<br>Output Process<br>Set reference ti | t<br>Number Date + Time<br>stitled<br>g Off<br>ing Off |     | 0 (h) (A)            | -        | File<br>Pres | Nam<br>et |

OK ポ

(2)映像・音声の記録

Player/Capture 切り替えタブで Capture を選択します。Channel A 及び Channel B のプレビュー画面に映像が表示されていることを確認。Title 入力ボックスに必要 に応じタイトル入力します。(何も記入しなかった場合は自動的に Prefix+Number か Date+Time が Title として記録されます。)

OK であれば REC ボタンを押して記録を開始します。記録を終了するには STOP ボタンを押します。記録されたファイルのファイル番号、ファイル名、記録開始点のサムネール画像がファイルリスト部に表示されます。

(3) サムネール画像の設定

キャプチャーしたファイルのサムネール画像を指定する方法です。 Player 画面にし、ファイルリスト内で記録したファイルを選択します。 クイックブラウザーのボタンを左右に移動させサムネール画像として登録したい シーンを出します。

Thumbnail ボタンを押してサムネール画像を取得します。

|                    | Channel A                                  | Channel B                                                                                          |                      |
|--------------------|--------------------------------------------|----------------------------------------------------------------------------------------------------|----------------------|
| 2                  |                                            |                                                                                                    |                      |
|                    | Player Capture<br>File 0001 TC 00:00:19:20 | 00:00:00:00 00:03:56:00 00:03:56:01<br>Start End Duration<br>00:00:00:00<br>VLoop Gote             |                      |
| File No. 0001 Titl | e 標注動画像<br>[raw video                      | Standard         1920x1080@29.97 48000           File Format         AVI (Audio Video Interleaved) | )Hz 8ch<br>Thumbnail |
|                    | -<br>тадыға <u>-</u> тала                  | Thumb                                                                                              | nail ボイ              |

#### 1-7. 映像・音声の再生

SDI 出力をモニターなど外部機器の入力に接続します。2 系統の SDI 出力を同期させる 場合は SR-2000 の **REF IN** に外部同期信号(BB または 3 値シンク)を接続します。 ファイルリスト内で再生するファイルのサムネールをクリックし選択します。 LOOP 再生を行うには、**LOOP 設定チェックボックス**にチェックを入れます。 PLAY ボタンを押して再生を開始します。

#### 1-8. 映像・音声のキャプチャー(1080i/59.94 Motion JPEG 圧縮)

1080i/59.94 8-bit MJPEG 圧縮キャプチャーを例に説明します。その他のスタンダード(720p/59.94 や 1080i/50 など)も同様です。

Tools-Setting メニューをクリックします。Capture File Format のプルダウンメニュ ーから AVI (Motion JPEG)を選択します。Video Format は自動的に HD 1080i 59.94 8bit 4:2:2 に変わります。Audio Format メニューで必要なチャンネル数を選びます。 OK ボタンを押してメニューを閉じます。

その他の操作は「1-6. 映像・音声のキャプチャー (1080i/59.94 非圧縮)」と同じで す。映像が Motion JPEG で圧縮され記録時間が 13 倍以上となります。

## 1-9. 映像の UP/DOWN コンバートおよびクロスコンバート

SR-2000 は入出力を変換することが出来ます。

Tools メニューを開き Setting をクリックします。

#### (1) 入力変換処理

Input processing のタブ①をクリックしメニューを表示します。以下の変換機能 が選択可能です。選択後 OK ボタンで閉じます。

- ・1080i HD から SD Letterbox 16:9
- ・1080i HD から SD Anamorphic 16:9
- ・ 720p HD から SD Letterbox 16:9
- ・ 720p HD から SD Anamorphic 16:9
- ・SD Letterbox 16:9 から 1080i HD
- ・SD Anamorphic 16:9 から 1080i HD

| Input Video an                              | d Audio                                                                                                    |
|---------------------------------------------|----------------------------------------------------------------------------------------------------|
| Video Format                                | HD 1080i 59.94 8bit 4:2:2 🔹                                                                                                    |
| Audio Format                                | 8 channels 🔹                                                                                                    |
|                                             | C Audio Mute                                                                                                    |
| Capture                                     |                                                                                                    |
| Capture Video a                             | nd Audio to: D:¥                                                                                                    |
| Capture File Fori                           | mat: AVI (Motion JPEG)   Motion JPEG Quality 80                                                                                                    |
| ile Name Preset<br>Prefix + N<br>Prefix Uni | Aumber 💿 Date + Time<br>Itiled                                                                                                    |
| Processing                                  |                                                                                                    |
| Input Processing                            |                                                                                                    |
| Output Processir                            | Off Down Conversion 1080i HD to SD LetterBox 16:9 Down Conversion 1080i HD to SD LetterBox 16:9 Down Conversion 1080i HD to SD (paragraphic 16:9                                      |
| Set reference tin                           | Down Conversion 720p HD to D Anamorphic 16:9<br>Down Conversion 720p HD to SD LetterBox 16:9<br>Up Conversion 5D LetterBox 16:9 to 1080i<br>Up Conversion 5D Anamorphic 16:9 to 1080i |
| Remote Configur                             |                                                                                                    |
| RS422A Port                                 | COM1   UDP Remote Enable                                                                                                    |
|                                             |                                                                                                    |
|                                             |                                                                                                    |

## (2) 出力変換処理

Output processing のタブ①をクリックしメニューを表示します。以下の変換機能 が選択可能です。選択後 **OK** ボタンで閉じます。

- ・HD から SD Letterbox
- ・HD から SD Anamorphic
- ・HD 720p から HD 1080i

| input video an                                                                                             | d Audio                                                                                                    |             |
|----------------------------------------------------------------------------------------------------|----------------------------------------------------------------------------------------------------|-------------|
| Video Format                                                                                               | HD 1080i 59.94 8bit 4:2:2                                                                                                    |             |
| Audio Format                                                                                               | 8 channels                                                                                                    | •           |
|                                                                                                    | 🕅 Audio Mute                                                                                                    |             |
| Capture                                                                                                    |                                                                                                    |             |
| Capture Video a                                                                                            | nd Audio to: D:¥                                                                                                    |             |
| Capture File For                                                                                           | mat: AVI (Motion JPEG) - Motion JPEG Q                                                                                                    | uality 80 📮 |
|                                                                                                    |                                                                                                    |             |
|                                                                                                    |                                                                                                    |             |
|                                                                                                    |                                                                                                    |             |
| File Name Preset                                                                                           | lumber 🖉 Data + Time                                                                                                    |             |
|                                                                                                    |                                                                                                    |             |
| Prefix Un                                                                                                  | itled                                                                                                    |             |
|                                                                                                    |                                                                                                    |             |
| Processing                                                                                                 |                                                                                                    |             |
| Processing<br>Input Processing                                                                             | Off                                                                                                    | -           |
| Processing<br>Input Processing<br>Output Processii                                                         | n Off                                                                                                    |             |
| Processing<br>Input Processing<br>Output Processi                                                          | Off  Off  Off  Off  Down Conversion HD to 5D LetterBox                                                                                                    |             |
| Processing<br>Input Processing<br>Output Processin<br>Set reference tin                                    | n Off<br>off<br>Off<br>Down Conversion HD to SD LetterBox<br>Down Conversion HD to SD Anamorphic<br>Cross Conversion HD 720p to 1080i                                         |             |
| Processing<br>Input Processing<br>Output Processin<br>Set reference tin                                    | Off      Off      Off      Off      Over Conversion HD to SD LetterBox     Down Conversion HD to SD Anamorphic     Cross Conversion HD 720p to 1080i      v                   | - Appr      |
| Processing<br>Input Processing<br>Output Processin<br>Set reference tin<br>Remote Configur                 | a Off<br>off<br>off<br>Down Conversion HD to SD LetterBox<br>Down Conversion HD to SD Anamorphic<br>Cross Conversion HD 720p to 1080i<br>u ation                              |             |
| Processing<br>Input Processing<br>Output Processing<br>Set reference tin<br>Remote Configur<br>R5422A Port | a Off<br>off<br>Off<br>Down Conversion HD to SD LetterBox<br>Down Conversion HD to SD Anamorphic<br>Cross Conversion HD 720p to 1080i<br>u<br>ation<br>COM1 UDP Remote Enable |             |
| Processing<br>Input Processing<br>Output Processing<br>Set reference tin<br>Remote Configur<br>R5422A Port | a Off<br>off<br>Down Conversion HD to SD LetterBox<br>Down Conversion HD to SD Anamorphic<br>Cross Conversion HD 720p to 1080i<br>u UDP Remote Enable                         |             |

## 1-10. ファイルの削除

ファイルを Files のリストから削除する方法には以下の二つの方法があります。

- (1) ファイルリストの中で個別に削除する方法
  - ファイルリストに表示されているファイルの中で削除したいファイルを 選択し、Delete ボタンを押します。
  - ・「Are you sure?」のメッセージが表示されるので、YES をクリックするとそのファイルが削除されます。
- (2) メニューバーの Edit メニューからすべてのファイルを削除する方法
  - ・ 下図の様に Edit メニューの Delete all files をクリックする。
  - 「Are you sure?」のメッセージが表示される。YES をクリックすると すべてのファイルが削除されます。

| 🗃 Mo | tion J | PEG Re   | corder S  | R-2000 | DL       |
|------|--------|----------|-----------|--------|----------|
| File | Edit   | Tools    | Help      |        |          |
| Cc   |        | Delete . | All Files |        |          |
|      |        | Delete . | All Clips |        | hani     |
|      | 2      |          | 1         | X      | <b>1</b> |

#### 1-11. ファイルの読み込みと編集

ファイルリスト部の Add ボタンを押すと次のようなエクスプローラのダイアログ が開きます。Dual-link として記録されたファイルは、例えば「番組 A.avi」と「番 組 B.avi」のように A、B 二つのファイルがペアーとなっています。どちらか一つを 選択すると自動的に二つのファイルが開きます。開きたいファイルを選択して「開 く」ボタンをクリックするとそのファイルを File list に取り込むことができます。 また、このメニューで内部ディスクの他、外部ストレージやネットワークからファ イルを取り込むことも出来ます。

| 隆理 ▼ 新しいフォル  | ダー                   |                  |          |            |          |                 | • | (     |
|--------------|----------------------|------------------|----------|------------|----------|-----------------|---|-------|
| ☆ お気に入り      | 名前                   | 日付時刻             | 種類       | サイズ        | 長さ       |                 |   |       |
|              | 🔳 Untitled0001A.avi  | 2012/05/18 13:06 | ビデオ クリップ | 28,862,4   | 00:03:56 |                 |   |       |
| 🗎 ライブラリ      | 🔳 Untitled0001B.avi  | 2012/05/18 13:06 | ビデオ クリップ | 28,862,4   | 00:03:56 |                 |   |       |
|              | 🔳 Untitled0002A.avi  | 2012/05/18 13:10 | ビデオ クリップ | 2,716,67   | 00:03:10 |                 |   |       |
|              | 🔳 Untitled0003A.avi  | 2012/05/18 13:12 | ビデオ クリップ | 475,277 KB | 00:00:59 |                 |   |       |
|              | 🔳 Untitled0003B.avi  | 2012/05/18 13:12 | ビデオ クリップ | 475,277 KB | 00:00:59 |                 |   |       |
| 📮 コンピューター    | 🔳 Untitled0004A.avi  | 2012/05/18 13:13 | ビデオ クリップ | 6,461,78   | 00:00:59 |                 |   |       |
| 🏭 ボリユーム (C:) | 🔳 Untitled0004B.avi  | 2012/05/18 13:13 | ビデオ クリップ | 6,461,78   | 00:00:59 |                 |   |       |
| 🔊 ボリューム (D:) | 🔳 Untitled0005A. avi | 2012/05/18 13:15 | ビデオ クリップ | 1,044,64   | 00:00:49 |                 |   |       |
|              | 🔳 Untitled0005B. avi | 2012/05/18 13:15 | ビデオ クリップ | 1,044,64   | 00:00:49 |                 |   |       |
| ネットワーク       | 📓 Untitled0006A. avi | 2012/05/18 13:16 | ビデオ クリップ | 962,336 KB | 00:00:45 |                 |   |       |
| TITIE        | 🔳 Untitled0006B. avi | 2012/05/18 13:16 | ビデオ クリップ | 962,336 KB | 00:00:45 |                 |   |       |
|              | 🔳 Untitled0007A.avi  | 2012/05/18 13:21 | ビデオ クリップ | 139,645 KB | 00:00:56 |                 |   |       |
|              | 🔳 Untitled0007B.avi  | 2012/05/18 13:21 | ビデオ クリップ | 139,645 KB | 00:00:56 |                 |   |       |
|              | 🔳 Untitled0008A. avi | 2012/05/18 13:22 | ビデオ クリップ | 170,024 KB | 00:00:57 |                 |   |       |
|              | Untitled0008B.avi    | 2012/05/18 13:22 | ビデオ クリップ | 170,024 KB | 00:00:57 |                 |   |       |
|              | ( dan utal loop )    |                  |          |            |          | All []]== (* *) | 2 | <br>- |

### 1-12. Clip の作成と編集

ファイルの中で任意の場所に IN Point、OUT Point を指定して Clip を作成すること ができます。(Clip Editor 画面の各部の名称と働きは「**1-6 Clip Editor 画面の詳細**」 を参照してください。)

#### 1-12-1. Clip の作成

- (1) 作成したい Clip のコンテンツが含まれるファイルを選択します。
- (2) デッキコントロール部のボタン類 (クイックブラウザーや PLAY、STOP ボタン等)を使って Clip の頭だしをします。
- (3) ⑨new ボタンを押して新しいクリップの作成準備をします。
- (4) ⑤In ボタンを押して In 点を確定します。
- (5) 再びデッキコントロール部のボタン類を使って Clip の終了点に移動します。

- (6) ⑦Out ボタンを押して Out 点を確定します。
- (7) In 点、Out 点、Duration は④⑥⑧の欄に数字をタイプして入力することもできます。
- (8) ③の欄に Clip タイトルを記入します。
- (9) 再びデッキコントロール部のボタン類を使って、登録したいサムネール画像に 頭だしします。
- (10) ファイル情報表示部の Thumbnail ボタンを押して画像を登録します。
   (Thumbnail 画像の登録はすべてのクリップを指定した後に各クリップを呼び 出して登録したほうが効率的です。)
- (11) ①Set ボタンを押して Clip 内容を確定保存します。Clip リスト部に作成した Clip のサムネール画像、Clip 番号、Clip タイトルが表示されます。

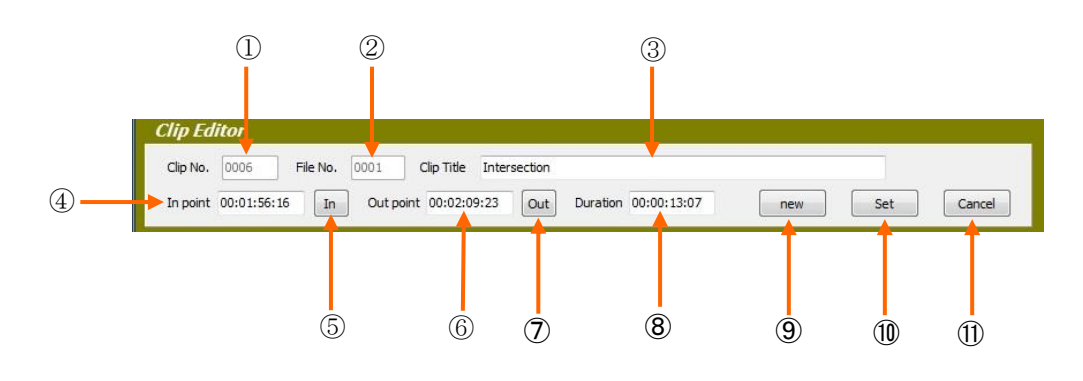

## 1-12-2. Clip の編集

- (1) 変更したい Clip を Clip リスト内で選択します。
- (2) In/Out 時間や Duration、タイトル、サムネール画像等を変更します。
- (3) 変更後⑪Set ボタンを押して変更内容を確定保存します。

## 1-13. Clip の再生

作成したクリップは Clip リスト内にすべて表示されます。

再生すべき Clip にカーソルを合わせ、マウスの右ボタンを押すか Enter キーをクリッ クすると頭だしをします。スペースキーをクリックすると再生と停止を交互に行います。 また、マウスの左ボタンを押すと直接再生します。(ポン出し再生)

Clip リストの横幅は必要に応じ変えることができます。GUI 画面の右端にカーソルを置き、両矢印が出た状態でドラッグします。また、全画面表示にすると Clip リスト幅が 最大となります。下の図は全画面表示した時の GUI 画面です。

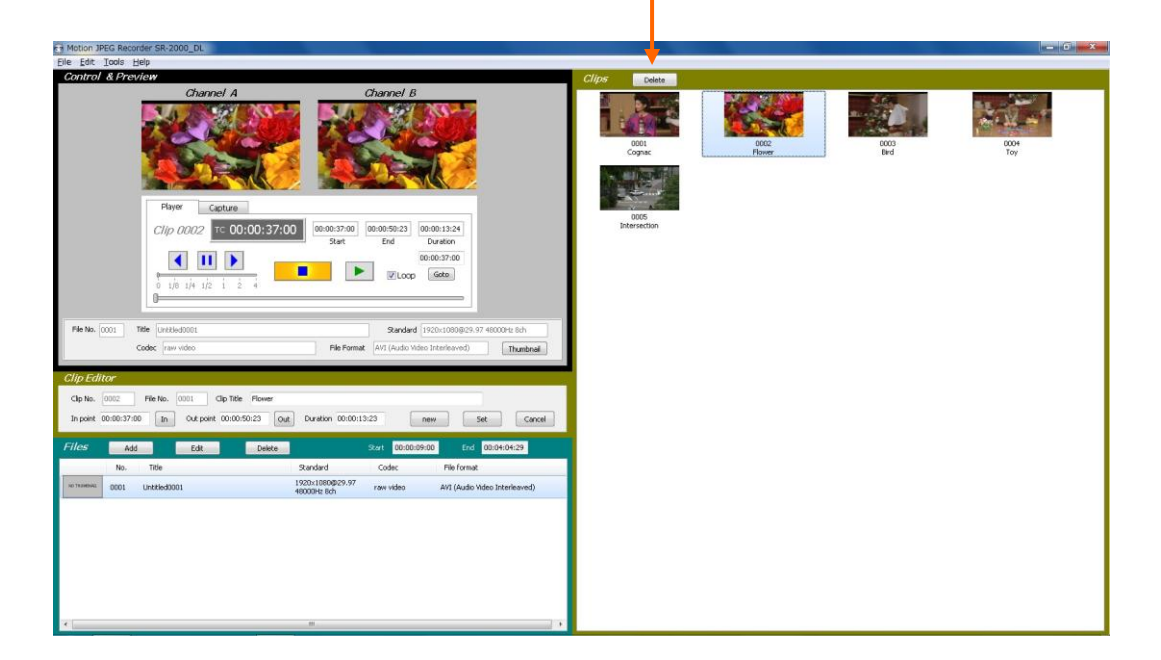

Delete ボタン

## 1-14. Clip の削除

Clip を削除するには、削除したい Clip を Clip リスト内で選択しリスト上部の Delete ボタンを押します。「Are you sure?」のメッセージが表示されますので、 YES をクリックするとその Clip が削除されます。 2. 2 チャンネル制御用 GUI アプリケーション

## 2-1. GUI 各部の名称と働き(Player 画面)

|              | (1) (2) (3) (4)                                                                                                    | 9                                     |   |
|--------------|----------------------------------------------------------------------------------------------------|---------------------------------------|---|
|              | Fer Mation JPEG Vecon er SR-2000_W                                                                                                    |                                       | x |
|              | Elle Edit Iools Help                                                                                                    | · · · · · · · · · · · · · · · · · · · |   |
|              | Control & Preview                                                                                                    | Clips Delete                          |   |
|              | Channel A         Player         Capture           Clip DODS         TC 00:01:38:05         00:01:45:24         00:00:07:20           Stat         End         Dration           0:1/9:1/4 1/2 i 2 4         End         End                                                                                                    | 0001<br>Cognac Plower                 |   |
|              |                                                                                                    |                                       |   |
| ~            | File No. 0001 Title Untitled0001A Standard 1920x1080@29.97 48000Hz 8ch                                                                                                    | 0003 0004<br>Bird Cage Entrance       |   |
| (5)          | Codec raw video File Format AVI (Audio Video Interleaved) Thumbnail                                                                                                    |                                       |   |
|              | Channel B<br>Player Capture<br>File 0001 TC 00:02:31:07 00:00:04:05 00:03:14:27 00:03:10:23<br>Start End Duration<br>00:00:04:05 00:03:14:27 00:03:10:23<br>Start End Duration<br>00:00:04:05 00:03:10:23<br>Start End Duration<br>00:00:04:05 00:03:10:23<br>Start End Duration<br>00:00:04:05 00:03:14:27 00:03:10:23<br>Start End Duration<br>00:00:04:05 00:03:14:27 00:03:10:23<br>Start End Duration<br>00:00:04:05 00:03:14:27 00:03:10:23<br>Start End Duration<br>00:00:04:05 00:03:14:27 00:03:10:23<br>Start End Duration<br>00:00:04:05 00:03:14:27 00:03:10:23<br>Start End Duration<br>00:00:04:05 00:03:14:27 00:03:10:23<br>Start End Duration<br>00:00:04:05 00:03:14:27 00:03:10:23<br>Start End Duration<br>00:00:04:05 00:03:14:27 00:03:10:23<br>Start End Duration<br>Code: MIPEG (Moton JPEG) File Format AVI (Audo Video Interfeaved) Thumbest | 005<br>Boy                            |   |
| ~            | Clip Editor                                                                                                    |                                       |   |
| (6) <b>—</b> | Clip No. 0005 File No. 0001 Clip Tible Boy                                                                                                    |                                       |   |
|              | In point 00:01:38:05 In Out point 00:01:45:24 Out Duration 00:00:07:19 new Set Cancel                                                                                                    |                                       |   |
|              | Files         Add         Delete         Start         00:00:09:00         End         00:04:04:29           No.         Title         Standard         Codec         File format                                                                                                    |                                       |   |
| ⑦ →          | ND TRUMENAL 0001 Untitled0001A 1920x1080@29.97 raw video AVI (Audio Video Interleaved)                                                                                                    |                                       |   |
|              | истикиемы 0002 Unbbled0002A 1920x1080@29.97 MJPEG (Motion + 48000Hz 8th JPEG) +                                                                                                    |                                       |   |
|              | K                                                                                                    |                                       |   |
|              |                                                                                                    |                                       |   |
|              |                                                                                                    | 8                                     |   |

- ① **File メニュー**: GUI を閉じる(Exit)操作を行います。
- ② Edit メニュー: すべてのファイルや Clip の削除を行います。
- ③ Tools メニュー: 入出力フォーマットの設定や UP/DOWN コンバータの設定を 行います。
- ④ Help メニュー: 本 GUI アプリケーションのバージョン情報を表示できます。
- ⑤ Control & Preview 部: デッキ制御部です。チャンネル A/B 二つの操作部が有ります。プレビュー画面やタイムコード情報、ファイル情報などが表示されます。
- ⑥ **Clip Editor**: Clip の作成や編集に使用します。
- ⑦ ファイルリスト: 記録されているファイルを表示します。このリストから再生 するファイルの選択や個別ファイルの削除が行えます。
- ⑧ クリップリスト: 作成された CLIP を表示します。
- ⑨ Delete ボタン: 選択された CLIP を削除します。

## 2-2. Control & Preview 部の詳細 (Player 画面)

Control & Preview 部は下図のように同等な二つのチャンネル(CH-A、CH-B)が 有ります。チャンネルの切り替えは①②のプレビューの一部をクリックするか、フ ァンクションキーF6(CH-A)、F7(CH-B)で選択します。

|    | Control & Preview                                                                                                    |   |
|----|----------------------------------------------------------------------------------------------------|---|
| 1) | Channel A         Player         Capture           File 0001         TC 00:00:56:26         00:00:04:05         00:03:14:27         00:03:10:2           Start         End         Duration           0         1/8         1/4         1/2         1         2         4                                                                                                    | 3 |
| 2  | File No.       0001       Title       Street_MIPEG       Standard       1920x1080 @29.97 48000Hz 8ch         Codec       MJPEG (Motion JPEG)       File Format       AVI (Audio Video Interleaved)       Thumbnail         Channel B       Player       Capture       Clip 0006       TC 00:02:22:08       12809:01:47;       12809:01:51;       00:00:04:1         Start       End       Duration       Count       Duration       Count       Duration | 8 |
|    | File No. 0002       Title Untitled0002A         Codec       MJPEG (Motion JPEG)    File Format AVI (Audio Video Interleaved)                                                                                                    |   |

それぞれのチャンネルの Control & Preview 部はデッキコントロール部とファイル 表示部から構成されます。以下それぞれの部分の詳細を説明します。

## 2-2-1. デッキコントロール部

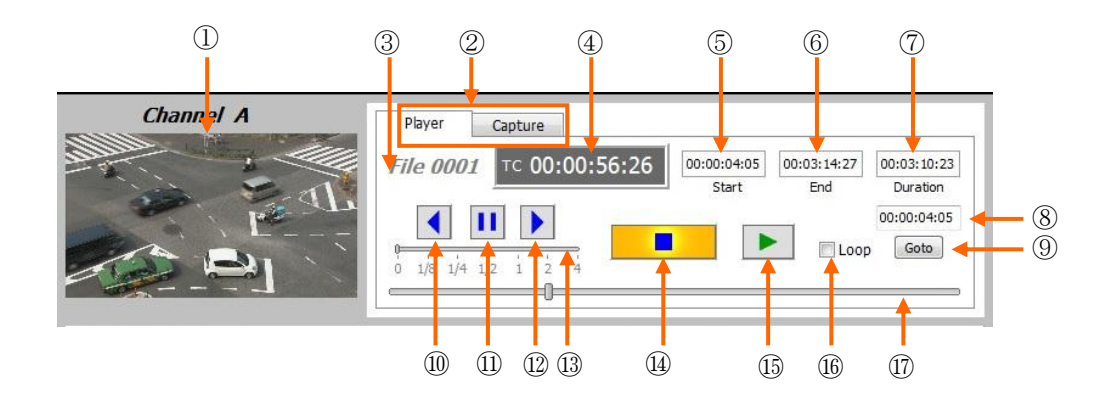

- ① プレビュー画面: 各チャンネルの画像を表示します。
- ② Player/Capture 切り替えタブ: 再生モードで使用するかキャプチャーモードで

使用するかを選択するタブです。GUI 画面がそれぞれのモードの画面に変化しま す。上図は Player の画面を示しています。

- ③ ファイル番号: 選択されているファイルまたは Clip の番号を表示します。
- ④ Time 表示: タイムコードまたは内部カウンターの値を表示します。
- 5 Start タイム表示: 選択されているファイルのスタートタイムを表示します。
- ⑥ End タイム表示: 選択されているファイルのエンドタイムを表示します。
- ⑦ Duration 表示: 選択されているファイルの総記録時間を表示します。
- ⑧ タイムコード入力欄: サーチさせるタイムコードを入力します。
- ⑨ Go to ボタン: ⑮に入力したタイムコード値にジャンプします。
- 1 Reverse ボタン: 逆方向に移動させます。押す毎にスピードが上昇します。
- ① Pause ボタン: 停止させます。
- Forward ボタン: 順方向に移動させます。押す毎にスピードが上昇します。
- (1) スピード制御バー: VAR の速度を設定します。
- (4) STOP ボタン: 再生動作やキャプチャ(記録)動作を停止させます。
- (15) PLAY ボタン: 再生を開始させます。
- (16) Loop 設定チェックボックス: Loop 再生モードを設定します。
- ① クイックブラウザー: ファイル内を自由に移動させます。

## 2-2-2. ファイル表示部

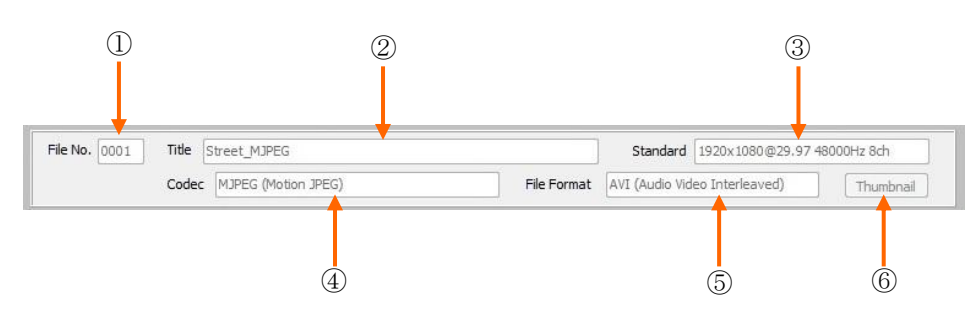

- ① File No: 記録ファイルの続き番号を表示します。
- ② Title: ファイルのタイトルを表示します。
- ③ Standard: 記録時の TV スタンダードを表示します。
- Codec: 記録モード(圧縮、非圧縮の別)を表示します。
- ⑤ File Format: ファイルのフォーマット形式を表示します。
- ⑥ Thumbnail ボタン: サムネール画像の取得をします。

## 2-3. Control & Preview 部の詳細(Capture 画面)

Player 画面と異なる部分の名称と働きを下記に示します。

|               |                                       | Player File 0003 Remain | Capture<br>3 ™ 00:00:00: | 00                              | SDI Input A : in                  |  |
|---------------|---------------------------------------|-------------------------|--------------------------|---------------------------------|-----------------------------------|--|
| File No. 0003 | Title Untitled0003<br>Codec raw video |                         | File Format              | Standard 19<br>AVI (Audio Video | 20x1080@29.97 NDF<br>Interleaved) |  |
|               |                                       |                         |                          |                                 |                                   |  |

- ① RECORD ボタン: 記録動作を開始させます。
- ② SDI入力表示: SDI INPUT の信号の有無を表示します。
   信号が接続されている場合「SDI INPUT B: in」のように「in」の文字が表示され ます。信号が接続されていない場合は「in」の部分が「non」に変化します。
- ③ Remaining 表示バー: ディスクの使用状況を示します。 バーのスケールは0% から100%を表しています。実際の記録可能時間は装備している SSD の容量で 変化します。
- ④ Title: 記録ファイルのタイトルを入力します。

## 2-4 Clip Editor 画面の詳細

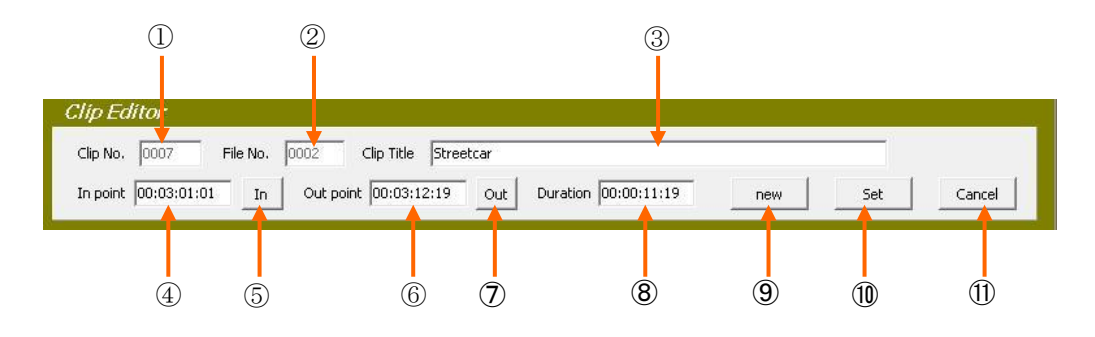

- ① Clip No: Clip の続き番号を表示します。
- ② File No: Clip 作成のために選択されたファイルの番号を表示します。
- ③ Clip Title: Clip のタイトルを記入します。
- ④ In point: Clip の開始点を表示します。また、時間をタイプして入力することができます。
- ⑤ In ボタン: Clip の開始点を指定します。
- Out point: Clip の終了点を表示します。また、時間をタイプして入力することができます。
- ⑦ Out ボタン: Clip の終了点を指定します。
- ⑧ Duration: Clip の長さを表示します。また時間をタイプして入力することができます。
- ⑨ New ボタン: 新たな Clip を指定する特に押します。
- 10 Set ボタン: 入力された内容を確定し保存します。
- ① **Cancel ボタン**: 入力した内容をキャンセルします。

## 2-5 File リスト部の詳細

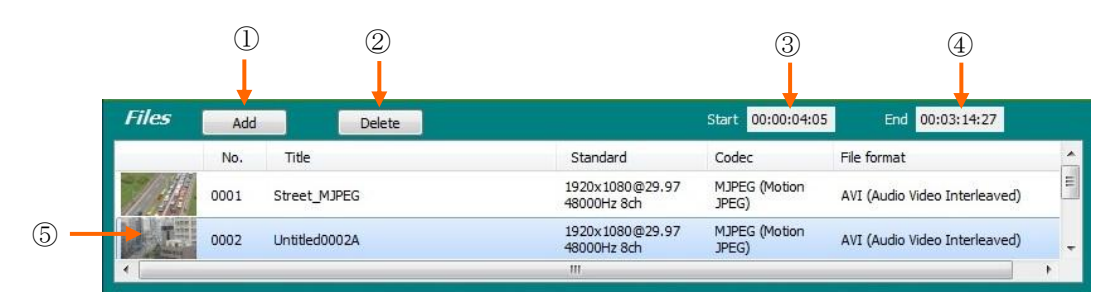

- ① Add: File list に再生するファイルを読み込みます。
- ② Delete: File list 内で選択したファイルをリストから削除します。
- ③ Start: 選択されたファイルの開始タイムを表示します。
- ④ End: 選択されたファイルの終了タイムを表示します。
- ⑤ **記録ファイル**: ファイルのサムネール、ファイル番号、記録 TV スタンダード、 圧縮の有無、日付、プロセスの有無が表示されます。

## 2-6. 映像・音声のキャプチャー (1080i/59.94 10-bit 非圧縮)

1080i/59.94 10-bit 非圧縮キャプチャーを例に説明します。その他のスタンダード (720p/59.94 や 1080i/50 など)も同様です。

カメラや VTR などの信号ソースからの 1080i/59.94 信号を記録する SDI INPUT に接続 してください。

(1) キャプチャーフォーマットの選択

はじめに入力フォーマット及び記録画質を選択します。メニューバーの Tools メニュータグをクリックします。

次に記録するチャンネルの Setting メニューをクリックします。2 チャンネル記録 の場合は Channel A Setting と Channel B Setting をそれぞれセットします。下図の ようなセッアップ画面が表示されます。Capture File Format のプルダウンメニュ ーから AVI (raw video)を選択します。Video Format のプルダウンメニューから HD 1080i 59.94 10bit 4:2:2 を選択します。また、Audio Format メニューで必要な チャンネル数を選びます。OK ボタンを押してメニューを閉じます。

| Channel A Setting                                                                           |              |
|---------------------------------------------------------------------------------------------|--------------|
| Input Video and Audio<br>Video Format HD 1080i 59.94 10bit 4:2:2<br>Audio Format 8 channels | Video Audio  |
| Capture Capture Video and Audio to: D:¥                                                     | Tomat        |
| Capture File Format: AVI (raw video)   MotionJPEG Quality 80                                | Capture File |
| Capture MP4 Files to: D:¥                                                                   | Format       |
| File Name Preset  Prefix + Number  Date + Time  Prefix mp4test  Processing                  |              |
| Input Processing Off                                                                        |              |
| Output Processing Off                                                                       |              |
| Set reference timing                                                                        |              |
| Remote Configuration<br>R5422 Port COM1 - UDP Remote Enable 🗹                               |              |
| OK Cancel                                                                                   |              |

(2) 映像・音声の記録

チャンネルを選択し、Player/Capture 切り替えタブで Capture を選択します。 Channel A 及び Channel B のプレビュー画面に映像が表示されていることを確認。 Title 入力ボックスに必要に応じタイトル入力します。(何も記入しなかった場合は 自動的に Prefix+Number か Date+Time が Title として記録されます。) OK であれば REC ボタンを押して記録を開始します。記録を終了するには STOP ボタンを押します。記録されたファイルのファイル番号、ファイル名、記録開始点 のサムネール画像がファイルリスト部に表示されます。

(3) サムネール画像の設定

キャプチャーしたファイルのサムネール画像を指定する方法です。 Player 画面にし、ファイルリスト内で記録したファイルを選択します。 クイックブラウザーのボタンを左右に移動させサムネール画像として登録したい シーンを出します。

Thumbnail ボタンを押してサムネール画像を取得します。

|               |                         | Player Capt<br>File 0001 TC<br>0 1/8 1/4 1/2 1 | 00:02:42:2  | 23 00:00:04:05<br>Start | 00:03:14:27<br>End | 00:03:10:23<br>Duration<br>00:00:04:05<br>p Goto |
|---------------|-------------------------|------------------------------------------------|-------------|-------------------------|--------------------|--------------------------------------------------|
| File No. 0001 | Title Street_MJPEG      |                                                |             | Standard 1920x1         | .080@29.97 480     | 00Hz 8ch                                         |
|               | Codec MJPEG (Motion JPE | G)                                             | File Format | AVI (Audio Video Inter  | leaved)            | Thumbnail                                        |
|               |                         | クイックこ                                          | ブラウザ-       | – Thu                   | mbnail 7           | ボタン                                              |

#### 2-7. 映像・音声の再生

SDI 出力をモニターなど外部機器の入力に接続します。2 系統の SDI 出力を同期させる 場合は SR-2000 の REF IN に外部同期信号(BB または 3 値シンク)を接続します。 再 生するチャンネルを選択し、ファイルリスト内で再生するファイルのサムネールをクリ ックし選択します。

LOOP 再生を行うには、LOOP 設定チェックボックスにチェックを入れます。 PLAY ボタンを押して再生を開始します。キーボードの Ctrl+F3 ボタンを押しと2 チャ ンネル同時に再生、Ctrl+F4 ボタンで同時に停止させることができます。

#### 2-8. 映像・音声のキャプチャー(1080i/59.94 Motion JPEG 圧縮)

1080i/59.94 8-bit MJPEG 圧縮キャプチャーを例に説明します。その他のスタン ダード (720p/59.94 や 1080i/50 など) も同様です。

Tools-Setting メニューをクリックします。下図のようなセッアップ画面が表示されます。Capture File Format のプルダウンメニューから AVI Motion JPEG を選択します。Video Format は自動的に HD 1080i 59.94 8bit 4:2:2 になります。Audio Format メニューで必要なチャンネル数を選びます。OK ボタンを押してメニューを閉じます。

| Input Video and Audio                                                                      |            |
|--------------------------------------------------------------------------------------------|------------|
| Video Format HD 1080i 59.94 8bit 4:2:2                                                     | Video Audi |
| Audio Format 2 channels 🔹                                                                  | Format     |
| 🔤 Audio Mute                                                                               |            |
| Capture                                                                                    |            |
| Capture Video and Audio to: D:¥                                                            | Capture Fi |
| Capture File Format: AVI (Motion JPEG)   Motion JPEG Quality 80                            |            |
| Capture MP4 Files to: D:¥                                                                  | Format     |
|                                                                                            |            |
|                                                                                            |            |
| Prefix + Number Date + Time Prefix mp4test                                                 |            |
| Prefix + Number Date + Time Profix mp4test Processing Toget Processing                     |            |
| Prefix mp4test  Processing  Input Processing  Off                                          |            |
|                                                                                            |            |
| Prefix mp4test  Processing Input Processing Off Output Processing Off Set reference timing |            |
|                                                                                            |            |
|                                                                                            |            |
|                                                                                            |            |
|                                                                                            |            |

その他の操作は「2-6. 映像・音声のキャプチャー (1080i/59.94 10-bit 非圧縮)」 と同じです。映像が Motion JPEG で圧縮され記録時間が 13 倍以上となります。

#### 2-9 映像の UP/DOWN コンパートおよびクロスコンパート

SR-2000 は入出力を変換することが出来ます。この変換はチャンネルごとに個別 に設定できます。

Tools メニューを開き変換するチャンネルの Setting をクリックします。

(1) 入力変換処理

Input processing のタブ①をクリックしメニューを表示します。以下の変換機能 が選択可能です。選択後 OK ボタンで閉じます。

- ・1080i HD から SD Letterbox 16:9
- ・1080i HD から SD Anamorphic 16:9
- ・720p HD から SD Letterbox 16:9
- ・720p HD から SD Anamorphic 16:9
- ・SD Letterbox 16:9 から 1080i HD
- ・SD Anamorphic 16:9 から 1080i HD

| Channel A Setu               | ng                                                                                                    |  |
|------------------------------|----------------------------------------------------------------------------------------------------|--|
| Input Video a                | nd Audio                                                                                                    |  |
| Video Format                 | HD 1080i 59.94 8bit 4:2:2                                                                                                    |  |
| Audio Format                 | 2 channels 🔹                                                                                                    |  |
|                              | C Audio Mute                                                                                                    |  |
| Capture                      |                                                                                                    |  |
| Capture Video                | and Audio to: D:¥                                                                                                    |  |
| Capture File Fo              | rmat: AVI (Motion JPEG and MP4)   Motion JPEG Quality 80                                                                                                    |  |
| Capture MP4 Fi               | iles to: D:¥                                                                                                    |  |
|                              |                                                                                                    |  |
| Prefix m<br>Processing       | p4test                                                                                                    |  |
| Input Processin              |                                                                                                    |  |
| Output Process               | Inff Down Conversion 1080i HD to SD LetterBox 16:9 Down Conversion 1080i HD to SD Anamorphic 16:9 Down Conversion 1080i HD to SD Anamorphic 16:9 Down Conversion 720e HD to SD Anamorphic 16:9 Down Conversion 720e HD to SD Anamorphic 16:9 Down Conversion |  |
| Set reference ti             | iming Down Conversion 720p HD to SD Extendor 16:9<br>Up Conversion SD LetterBox 16:9 to 1080i<br>- Up Conversion SD LetterBox 16:9 to 1080i                                                                                                    |  |
|                              |                                                                                                    |  |
| Remote Configu<br>RS422 Port | COM1  UDP Remote Enable                                                                                                    |  |
|                              |                                                                                                    |  |

(2) 出力変換処理

Output processing のタブ①をクリックしメニューを表示します。以下の変換機能 が選択可能です。選択後 **OK** ボタンで閉じます。

- ・HD から SD Letterbox
- ・HD から SD Anamorphic
- ・HD 720p から HD 1080i

| Input Video an                                                        | d Audio        |                                                           |                               |                               |              |
|-----------------------------------------------------------------------|----------------|-----------------------------------------------------------|-------------------------------|-------------------------------|--------------|
| Video Format                                                          | HD 1080i 59    | .94 8bit 4:2:2                                            |                               |                               |              |
| Audio Format                                                          | 2 channels     |                                                           |                               |                               | -            |
|                                                                       | 🔲 Audio Mut    | te                                                        |                               |                               |              |
| Capture                                                               |                |                                                           |                               |                               |              |
| Capture Video a                                                       | nd Audio to: [ | D:¥                                                       |                               |                               |              |
| Capture File For                                                      | mat: AVI       | (Motion JPEG)                                             | <ul> <li>MotionJPE</li> </ul> | G Quality 80                  |              |
| ·                                                                     |                |                                                           |                               |                               |              |
| Capture MP4 File                                                      | es to: [       | 2:¥                                                       |                               |                               |              |
|                                                                       |                |                                                           |                               |                               |              |
| File Name Preset                                                      |                |                                                           |                               |                               |              |
| Prefix + N                                                            | lumber 🦲       | ) Date + Time                                             |                               |                               |              |
| Prefix mp                                                             | 4test          |                                                           |                               |                               |              |
| Processing                                                            |                |                                                           |                               |                               |              |
| -<br>Input Processing                                                 | ) Off          |                                                           |                               |                               | -            |
|                                                                       | -              |                                                           |                               |                               |              |
| Output Descarci                                                       | lig Off        |                                                           |                               |                               |              |
| Output Processir                                                      | ning Down      | Conversion HD to SD LetterB<br>Conversion HD to SD Anamor | ox<br>phic                    |                               |              |
| Output Processir<br>Set reference tin                                 | DOWN           | Conversion HD 720n to 1080                                |                               |                               |              |
| Output Processii<br>Set reference tin                                 | Cross          |                                                           | -10                           | ( <b>•</b> •                  | ΨP Y         |
| Output Processii                                                      | Cross          |                                                           | -10                           |                               | θ <b>Η</b> Υ |
| Output Processii                                                      | ation          |                                                           | -10                           |                               |              |
| Output Processi<br>5et reference tin<br>Remote Configur<br>R5422 Port | ation          | . UDP F                                                   | -10<br>Remote Enable          | <ul><li>*</li><li>*</li></ul> | ΨF Y         |
| Output Processi<br>Set reference tin<br>Remote Configur<br>R5422 Port | ation          | , UDP F                                                   | -10<br>Remote Enable          |                               |              |

#### 2-10 ファイルの削除

Add したファイルを Files リストから削除する方法には以下の二つの方法があります。

- (1) ファイルリストの中で個別に削除する方法
   ファイルリストに表示されているファイルの中で削除したいファイルを選択し、Delete ボタンを押します。
   「Are you sure?」のメッセージが表示されるので、YES をクリックするとそのファイルが削除されます。
- (2) メニューバーの Edit メニューからすべてのファイルを削除する方法
   下図の様に Edit メニューの Delete All Files をクリックする。
   「Are you sure?」のメッセージが表示される。YES をクリックすると Files

リストからすべてのファイルが削除されます。

| File | Edit | Tools Help       |   |
|------|------|------------------|---|
| Ca   |      | Delete All Files |   |
| -    |      | Delete All Clips | - |

2-11. ファイルの読み込みと編集

ファイルリスト部の Add ボタンを押すとエクスプローラ画面が開きます。この画 面で、読み込みたいファイルをダブルクリックするか、ファイルを選択して「開く」 ボタンをクリックするとファイルが Files リストに追加されます。またこのメニュ ーで内部ディスクや外部ストレージからファイルを取り込むことが出来ます。また ファイル名を変更することも出来ます。

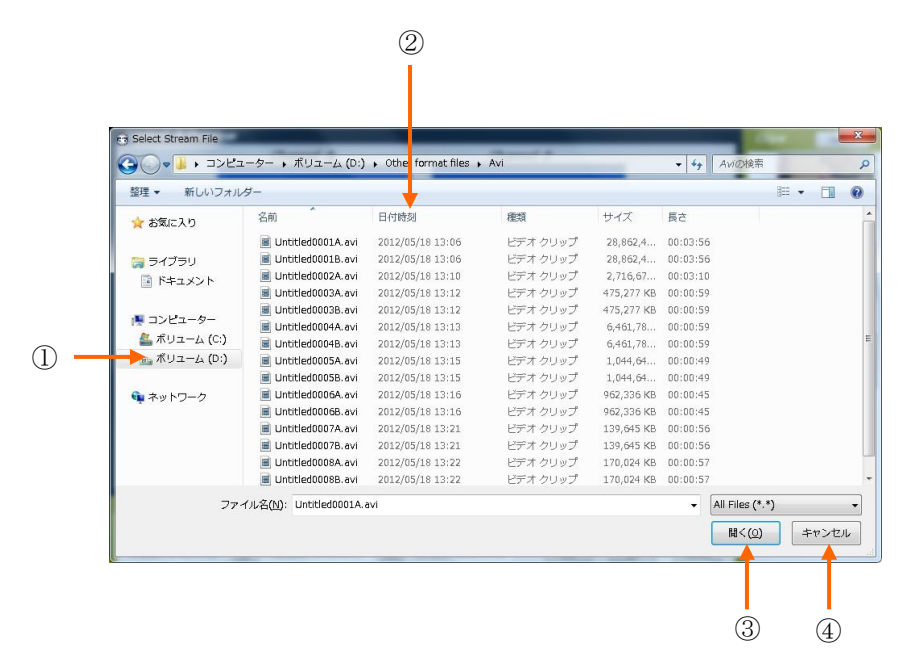

- 選択したボリューム: 内部ディスクの場合は D:ドライブに記録されたファイル が格納されています。外部から取り込む場合は(ネットワークを含み)適宜該当 ファイルが有る場所を選択してください。
- ② ファイルの選択: ドライブまたはフォルダー内で任意のァイルを選択します。
- ③ 開くボタン: 選択したファイルを Files リストに加えます。
- ④ Cancel ボタン: 選択した内容をキャンセルしこのメニューを終了します。

#### 2-12. Clip の作成と編集

Clip Editor 画面の各部の名称と働きは「2-4 Clip Editor 画面の詳細」を参照してください。

#### 2-12-1. Clip の作成

- (1) 作成したい Clip のコンテンツが含まれるファイルを選択します。Clip リストの 一部をクリックして Clip Editor 画面を呼び出します。
- (2) ⑨New ボタンを押して Clip の新規作成を開始します。
- (3) デッキコントロール部のボタン類(クイックブラウザーや PLAY、STOP ボタン等)を使って Clip の頭だしをします。
- (4) ⑤In ボタンを押して In 点を確定します。
- (5) 再びデッキコントロール部のボタン類を使って Clip の終了点に移動します。
- (6) ⑦Out ボタンを押して Out 点を確定します。
- (7) In 点、Out 点、Duration は④⑥⑧の欄に数字をタイプして入力することもできます。
- (8) ③の欄に Clip タイトルを記入します。
- (9) ⑩Set ボタンを押して Clip 内容を確定保存します。Clip リスト部に作成した
   Clip のサムネール画像、Clip 番号、Clip タイトルが表示されます。

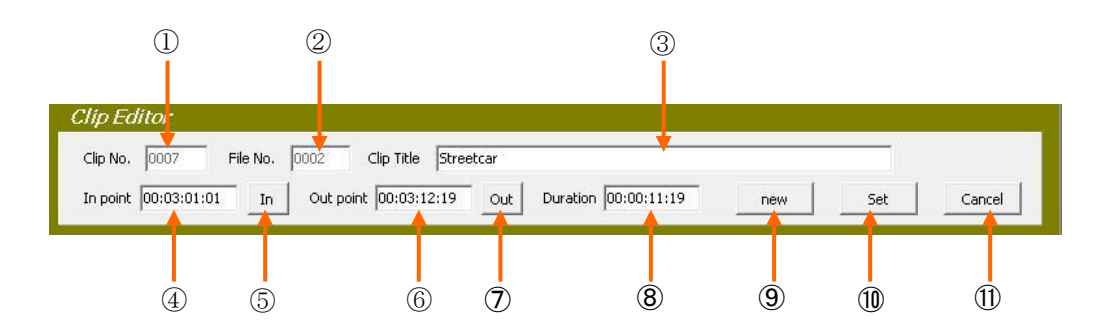

#### 2-12-2. Clip の編集

- (1) 変更したい Clip を Clip リスト内で選択します。
- (2) In/Out 時間や Duration、タイトル、サムネール画像等を変更します。
- (3) 変更後<sup>10</sup>Set ボタンを押して変更内容を確定保存します。

#### 2-13. Clip の再生

作成したクリップは Clip リスト内にすべて表示されます。 Clip 再生を行うチャンネルを選択します。 再生すべき Clip にカーソルを合わせ、マウスの右ボタンを押すと頭だしをします。

また、マウスの左ボタンを押すと直接再生します。(ポン出し再生)

Clip リストの横幅は必要に応じ変えることができます。GUI 画面の右端にカーソルを置き、両矢印が出た状態でドラッグします。また、全画面表示にすると Clip リスト幅が 最大となります。下の図は全画面表示した時の GUI 画面です。

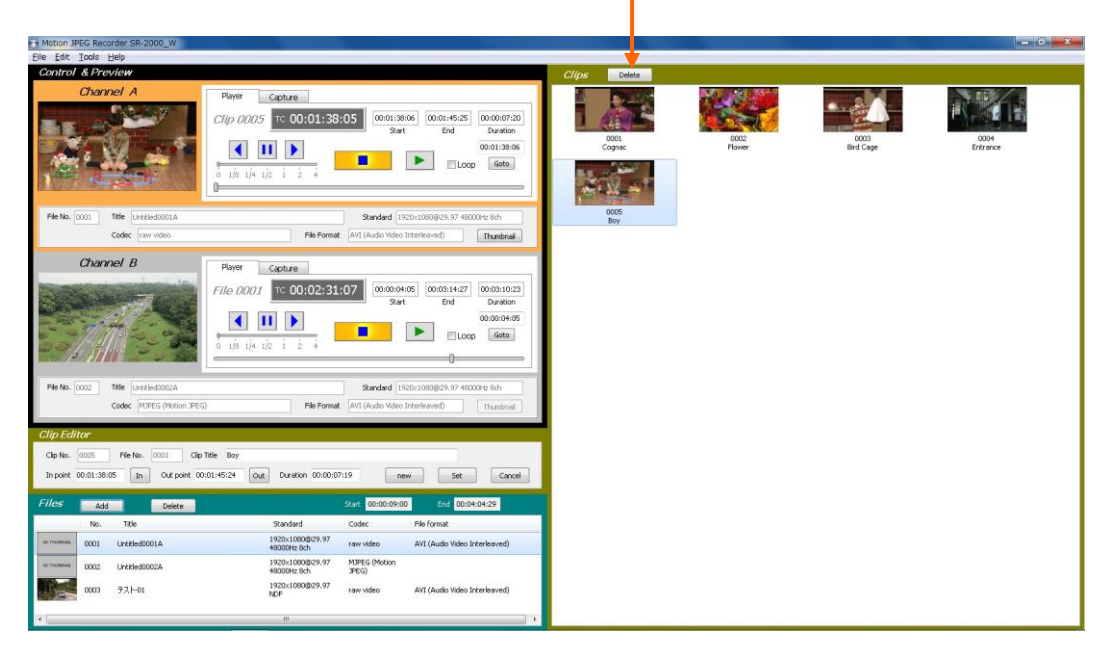

Delete ボタン

#### 2-14. Clip の削除

Clip を削除するには、削除したい Clip を Clip リスト内で選択し Delete ボタンを 押します。「Are you sure?」のメッセージが表示されますので、YES をクリッ クするとその Clip が削除されます。

## 3. 個別チャンネル制御用 GUI アプリケーション

個別チャンネル制御用 GUI アプリケーションを使用すると、各チャンネルを単独で 動作させたり、チャンネル A とチャンネル B 用の GUI を同時に立ち上げて二つのチ ャンネルを別々に制御することができます。

各チャンネルで別々のファイル、別々の Clip を扱いたいときに有効です。各チャン ネルの操作は2チャンネル制御用 GUI アプリケーションと同様です。

## 3-1. チャンネル単独操作(AまたはB)

下の図はチャンネル B 単独で操作する場合の GUI 画面です。チャンネル A も同様です。

| Motion JPEG Recorder SR-2000_W (Channel B)                                                                          |                                                               |                                                                                |                                   |   |
|----------------------------------------------------------------------------------------------------|---------------------------------------------------------------|--------------------------------------------------------------------------------|-----------------------------------|---|
| Eile Edit Tools HELP                                                                                                |                                                               |                                                                                |                                   |   |
| Control & Preview                                                                                                   |                                                               |                                                                                | Clips Delete                      |   |
| Channel B<br>Player<br>Clip D                                                                                       | Capture<br>005 TC 00:01:58:01 00:01<br>1/4 1/2 1 2 4          | 58:01 00:02:08:07 00:00:10:07<br>rart End Duration<br>00:01:58:01<br>Loop Goto | 000<br>Cognac                     |   |
| File No. 0002 Title Untitled0001A<br>Codec raw video<br>Clip Editor<br>Clip No. 0005 File No. 0002 Clip Title Inter | Standard       File Format       AVI (Audio Vir       section | 1920x1080@29.97 46000Hz 8ch<br>eo Interleaved) Thumbnai                        | 0002<br>Flowe<br>0003<br>Brd Cage | Е |
| In point 00:01:58:01 In Out point 00:02:08:07 Files Add Delete                                                      | Start 00:00:0                                                 | new Set Cancel                                                                 |                                   |   |
| No. Ifde                                                                                                    | Standard Codec                                                | Hie Formac                                                                     | 0004<br>Paul                      |   |
| 0001 Untitled00002A                                                                                                 | 48000Hz 8ch JPEG (Motio                                       | <sup>1</sup> AVI (Audio Video Interleaved)                                     | воу                               |   |
| 0002 Untitled0001A                                                                                                  | 1920×1080@29.97 raw video<br>48000Hz 8ch raw video            | AVI (Audio Video Interleaved)                                                  |                                   |   |
| •                                                                                                    | (III                                                          | •                                                                              | 0005<br>Interrection              | * |

## 3-2. チャンネル A とチャンネル B を両方立ち上げて操作

下の図はチャンネル A とチャンネル B を両方立ち上げた場合の GUI 画面です。

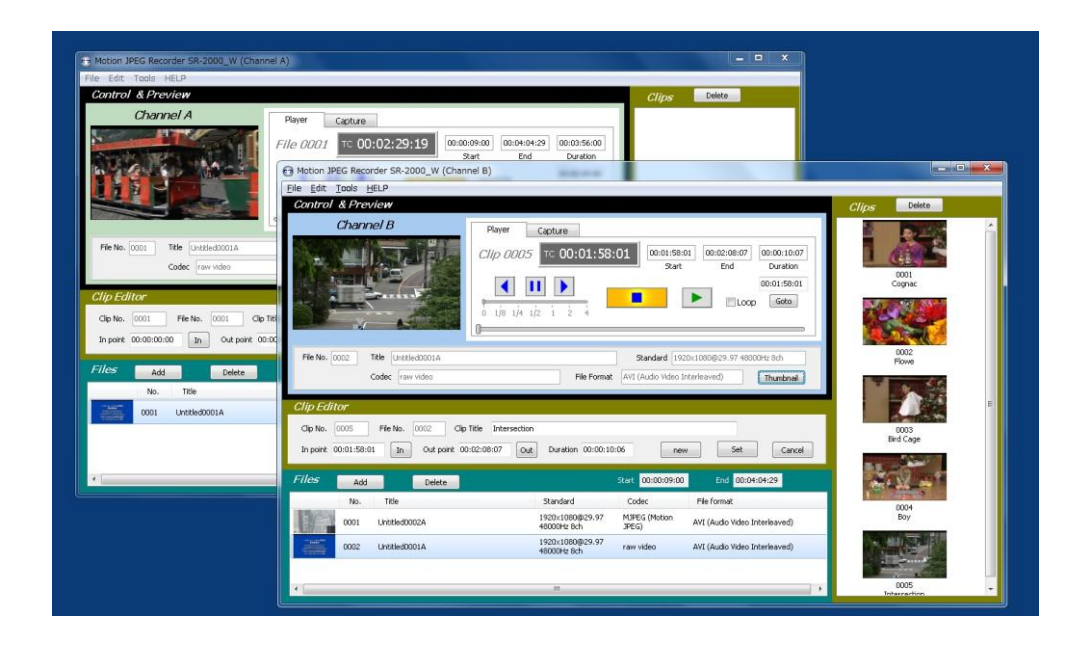

## 3-3 複数ファイルのループ再生(チャンネル B のみ)

Files 上のファイルを順に再生します。

最下部ファイルの再生が終了すると最上部のファイルが再生されます。 Files 上のファイルが一つの場合はそのファイルをループ再生します。

※ループ再生中は VAD-2000SR より録画開始コマンドが送信されない様に設定して下さい。 ループ再生中に VAD-2000SR より録画開始コマンドが送信されると、再生を中止して 録画を開始します。

|                                               | eview                                    |                                         |                                                       |                                                             | Clips Delete |  |
|-----------------------------------------------|------------------------------------------|-----------------------------------------|-------------------------------------------------------|-------------------------------------------------------------|--------------|--|
| Char                                          | nel B                                    | Player Capture<br>File 0001 TM 00:00:00 | 000 00:00:00 00<br>Start                              | 00:06:27 00:00:06:28<br>End Duration<br>00:00:00:00<br>Goto |              |  |
| File No. 0001                                 | Title 20160331201529a<br>Codec raw video | File Forma                              | Standard 1920::10806<br>t AVI (Audio Video Interleave | 929.97 48000Hz 8ch<br>d) Thumbnal                           |              |  |
|                                               | File No. 0001 Clip                       | Title                                   | 0:00 new                                              | Set Cancel                                                  |              |  |
| Clip No. 0001<br>In point 00:00:0             | 100 In Out point O                       |                                         | Start 00:00:00:00                                     | End 00:00:06:27                                             |              |  |
| Clip No. 0001<br>In point 00:00:0<br>Files Ac | d Delete                                 | Standard                                | Start 00:00:00:00<br>Codec File F                     | End 00:00:06:27                                             |              |  |

【ループ再生モード移行】

- ・録画中の場合は をクリックして録画を停止して下さい。
- ・デスクトップ上にある「LoopTool」をダブルクリックして起動します。

## 【操作手順】

- ・「SR-2000\_W(Channel B)」上の Player タブをクリックします。
- ・ループ再生を行なう動画を Files に追加・削除します。

P.10「1-5 File リスト部の詳細」を参照下さい。

・Files より、最初に再生を行なうファイルをクリックます。

・ シーをクリックすると ジーが表示され、Files に表示されているファイルを順に 再生します。

再度 ● をクリックすると ● が表示され、一時停止箇所から再生を行ないます。 【通常モード移行】

・タスクバーより、「LoopTool. exe」を終了します。